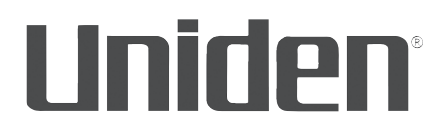

# Guide d'utilisation AppCam 21

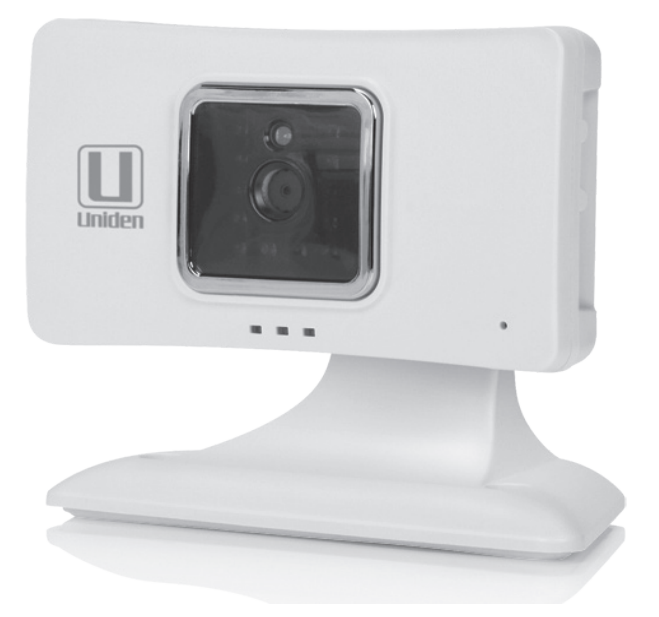

Parution 2, avril 2016

#### SOUTIEN À LA CLIENTÈLE

Chez Uniden<sup>MD</sup>, nous désirons votre entière satisfaction!

Si vous avez besoin d'aide, veuillez ne PAS retourner le produit au magasin où vous l'avez acheté.

### *Veuillez visiter notre site Web www.uniden.com pour de l'assistance. Veuillez conserver votre facture d'achat, car celle-ci servira de preuve pour la garantie.*

Trouvez rapidement des réponses à vos questions en :

- 1. Lisant ce guide d'utilisation.
- 2. Visitant la section du soutien à la clientèle de notre site Web au : www.uniden.com.

## Les images de ce guide d'utilisation peuvent varier légèrement du produit actuel.

microSD<sup>MD</sup> est une marque de commerce de SanDisk Corporation.

#### CONTENU

| SOUTIEN À LA CLIENTÈLE2                                                                                           |
|----------------------------------------------------------------------------------------------------|
| VEUILLEZ LIRE AVANT DE DÉBUTER 4                                                                                  |
| PORTÉE DE FONCTIONNEMENT DES<br>DISPOSITIFS SANS FIL4                                                             |
| MESURES DE SÉCURITÉ IMPORTANTES4                                                                                  |
| SURVOL                                                                                                    |
| CARACTÉRISTIQUES5<br>Exigences du système5<br>Caméra pour l'intérieur AppCam 216<br>L'appli AppCam Lite d'Uniden6 |
| CE QUI EST INCLUS                                                                                                 |
| NOMENCLATURE DES PIECES DE LA<br>CAMÉRA7                                                                          |
|                                                                                                    |
| CONFIGURACION DE LA CAMÉRA 8                                                                                      |
| CONFIGURACION DE LA CAMÉRA 8<br>PRÉREQUIS                                                                         |
| CONFIGURACION DE LA CAMÉRA                                                                                        |
| CONFIGURACION DE LA CAMÉRA                                                                                        |
| CONFIGURACION DE LA CAMÉRA                                                                                        |
| CONFIGURACION DE LA CAMÉRA                                                                                        |
| CONFIGURACION DE LA CAMÉRA                                                                                        |
| CONFIGURACION DE LA CAMÉRA                                                                                        |

| Liste des icônes de l'écran           |
|---------------------------------------|
| principal "Camera List"               |
| lcônes de configuration du système 16 |
| ÉCRAN "CAMERA FILE"18                 |
| L'ÉCRAN "VIDEO SURVEILLANCE" 19       |
| FONCTIONNEMENT21                      |
| ENTRETIEN DE VOTRE SYSTÈME 23         |
| PRENDRE SOIN DE VOTRE CAMÉRA 23       |
| GESTION DES FICHIERS ENREGISTRÉS 23   |
| Copier des fichiers de la carte       |
| microSD à votre ordinateur            |
| AJOUTER CES CAMÉRAS                   |
| SUPPLÉMENTAIRES 24                    |
| BALAYAGE DU CODE QR24                 |
| RECHERCHE LAN 24                      |
| AJOUT MANUEL 24                       |
| DÉPANNAGE25                           |
| INTERFÉRENCES 27                      |
| SPÉCIFICATIONS                        |
| DURÉE D'ENREGISTREMENT                |
| APPROXIMATIF DE LA CARTE              |
| MICROSD                               |
| Renseignements relatifs au recyclage  |
| et à l'élimination 31                 |
| RENSEIGNEMENTS SUR LA                 |
| CONFORMITÉ À LA FCC ET À I.C 31       |
| GARANTIE LIMITÉE D'UN AN              |

Les produits de surveillance d'Uniden ne sont pas fabriqués ou vendus pour être utilisés à des fins illicites. Uniden s'attend à ce que ses produits soient utilisés par les consommateurs conformément à toutes les réglementations locales, régionales et fédérales. Pour plus de renseignements sur les exigences légales en matière de surveillance vidéo et d'enregistrement audio, veuillez consulter les lois locales, régionales et fédérales. © 2016. Tous les droits permis par la loi sont réservés.

## **VEUILLEZ LIRE AVANT DE DÉBUTER**

#### PORTÉE DE FONCTIONNEMENT DES DISPOSITIFS SANS FIL

Assurez-vous que le signal de réception entre la caméra et le routeur Wi-Fi. Si nécessaire afin d'améliorer la performance du système, réduisez la distance entre la caméra et le routeur Wi-Fi.

#### **MESURES DE SÉCURITÉ IMPORTANTES**

Les dommages causés par le non-respect des instructions de fonctionnement décrites dans ce guide annuleront la garantie! Nous n'assumons aucune responsabilité des dommages causés à l'équipement ou des blessures survenant à la suite d'une mauvaise manipulation, du non-respect des instructions ou du non-respect des avis de sécurité! Toute réclamation effectuée lors de ces situations sera nulle et non avenue.

- N'échappez pas, ne percez pas et ne démontez pas la caméra; sinon, la garantie sera annulée.
- Ne tirez jamais sur les cordons d'alimentation. Utilisez la fiche pour débrancher de la prise de courant.
- N'exposez pas la caméra à des températures élevées et ne la laissez pas sous les rayons du soleil. Ceci endommagerait la caméra et provoquerait un mauvais fonctionnement temporaire de la caméra.
- Utilisez les dispositifs avec soin. Évitez d'appuyer fermement sur le boîtier de la caméra.
- Pour votre propre sécurité, évitez d'utiliser la caméra ou de mettre la caméra hors fonction pendant une tempête ou un orage.
- Débranchez l'adaptateur d'alimentation pendant les périodes où vous ne l'utilisez pas.
- N'utilisez que les accessoires et les adaptateurs inclus par le fabricant.

## SURVOL

Le système AppCam d'Uniden fonctionne avec votre téléphone intelligent ou dispositif sans fil afin de créer un réseau sans fil domestique sécurité. Aucun ordinateur n'est nécessaire pour visionner les vidéos sur votre téléphone intelligent ou vos dispositifs sans fil. Branchez la caméra au routeur Wi-Fi, configurez le réseau sur votre dispositif mobile, et installez les caméras, et votre réseau sera prêt à fonctionner. Connectez votre dispositif sans fil à votre routeur et utilisez l'appli AppCam Lite pour accéder à vos caméras là où vous avez une connexion Wi-Fi. Le système AppCam sans fil offre une qualité vidéo supérieure et des couleurs véritables. Le système convient à l'utilisation le jour et la nuit.

De plus, lorsque la poussière, la saleté et les toiles d'araignée s'accumulent sur la vitre, ceci pourrait également réfléchir la lumière des voyants infrarouges à DEL servant à la vision nocturne et diminuer la qualité de l'image vidéo. Nettoyez périodiquement la vitre de la lentille avec un chiffon doux.

#### CARACTÉRISTIQUES

#### Exigences du système

- Aucun ordinateur nécessaire
- Une connexion directe au routeur
- Une connexion Wi-Fi au routeur sans fil
- Une connexion P2P
- Enregistrements VGA jusqu'à 30 fps
- Enregistrement manuel/détecté par le mouvement carte microSD (non incluse)
- Compatible avec les cartes microSD d'un maximum de 32 Go (non incluse)
- · Vidéo H.264 de haute qualité
- Réception audio

#### Caméra pour l'intérieur AppCam 21

- Design compact
- Portée de vision nocturne 7,6 m (25 pi.)
- Microphone intégré
- Fente pour carte microSD (carte microSD non incluse)

#### L'appli AppCam Lite d'Uniden

- Visionnement multiplan et gestion de la caméra à l'aide d'une appli
- Accès à distance à la vidéo enregistrée
- Accès à distance aux photos et aux commandes d'enregistrement
- Avis des événements/alertes par courriel

#### **CE QUI EST INCLUS**

| Units<br>Inter |                        |                    |
|----------------|------------------------|--------------------|
| (1) caméra     | (1) adaptateur de 5 V/ | Guide de connexion |
| (1) support    | 1 ampère               | rapide             |

Si un des articles est endommagé ou manquant, veuillez visiter notre site Web au www.uniden.com pour de l'assistance.

N'utilisez jamais un appareil endommagé!

#### NOMENCLATURE DES PIÈCES DE LA CAMÉRA

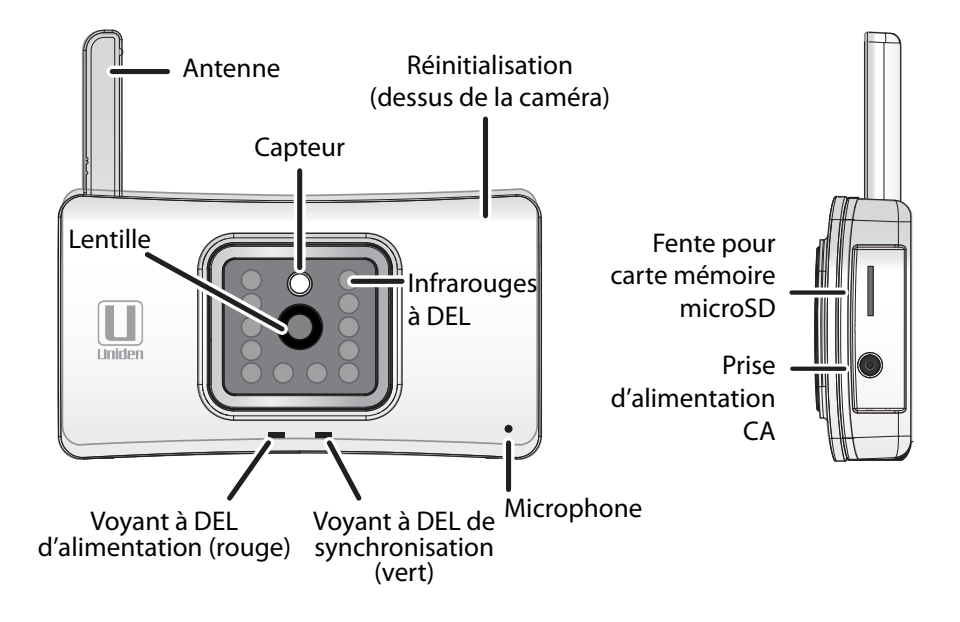

## **CONFIGURACION DE LA CAMÉRA**

L'appli AppCam Lite peut effectuer la surveillance d'un maximum de quatre caméras AppCam 21 sur le réseau. Vous pouvez acheter des caméras supplémentaires sur votre site Web : www.uniden.com.

Procédez comme suit pour connecter la première caméra à votre réseau.

#### PRÉREQUIS

- Votre routeur doit être compatible avec les protocoles WEP/WPA/WPA2 et doit être activé.
- Vous devez utiliser un dispositif mobile Wi-Fi, tel qu'un téléphone intelligent ou une tablette Android ou iOS.
- Votre réseau doit supporter le protocole DHCP et l'option doit être ACTIVÉE.
- Vous devez connaître le mot de passe du routeur.

#### ÉTAPE 1 – CONFIGURATION DE LA CAMÉRA ET DE L'APPLI

1. Fixez le support à la caméra.

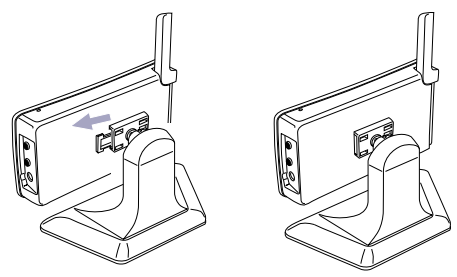

- 2. Branchez l'alimentation à la caméra (120 V CA). Insérez la fiche de l'adaptateur CA dans la prise DC de la caméra. Branchez l'autre extrémité à une prise de courant CA standard.
- Le voyant à DEL rouge s'allumera. S'il ne s'allume pas, rebranchez l'adaptateur CA, assurez-vous que la prise de courant n'est pas contrôlée par un interrupteur.

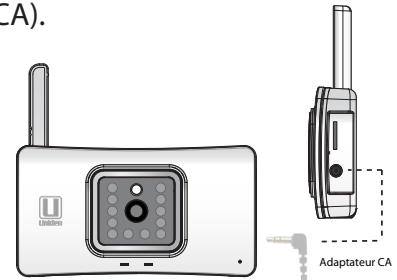

- 4. Après quelques secondes, le voyant à DEL de liaison clignotera toutes les 2 secondes.
- 5. Téléchargez l'appli AppCam Lite du magasin iTunes Store (iOS) ou du magasin Google Play (Android) à votre dispositif mobile.

#### ÉTAPE 2 – CONNEXION À L'APPI WI-FI DE LA CAMÉRA

#### Prérequis

 Assurez-vous que votre téléphone intelligent/dispositif est connecté au même réseau sans fil que votre caméra.

#### **Utilisateurs Android**

Commencez à l'étape 1.

#### Utilisateurs iOS

- À l'option iOS *Settings/WiFi*, sélectionnez votre AppCam et entrez le mot de passe *12345678* (mot de passe par défaut) pour vous connecter à votre caméra.
- Lancez l'appli AppCam Lite d'Uniden. Sélectionnez *Tap here to add camera*.

- Procédez tel que l'appli vous indique jusqu'à ce que l'appli vous demande de vérifier que vous êtes connectés à l'option Wi-Fi de votre caméra. Tapez sur Next.
- Continuez à l'étape 4. -
- 1. Lancez l'appli. Tapez sur Tap here to add camera.

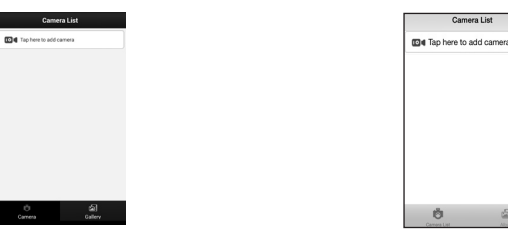

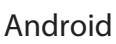

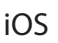

5

2. Sélectionnez Tap here to add camera. L'écran Add Camera apparaîtra.

| FOR BATTAL SETUP                                                                        |             |  |
|-----------------------------------------------------------------------------------------|-------------|--|
| 이지 NETAL SETUP<br>에너무 Wizard<br>ADD OTHER CONNECT<br>밝혔 OR Code Sci<br>Og, Search in LA |             |  |
| Wi-Fi Witzard     ADD OTHER CONNECT      Big OR Code Sc.     ①     Search in LA         | >           |  |
| ADD OTHER CONNECT<br>밝혔 QR Code Sci<br>④, Search in LA                                  | ameras      |  |
| 이 Code Sci<br>(한) Search in LA<br>(전) Manual                                            | >           |  |
| <ul> <li>Search in LA</li> <li>Manual</li> </ul>                                        | >           |  |
| Lo Manual                                                                               | <u>&gt;</u> |  |
|                                                                                         |             |  |
|                                                                                         |             |  |

Android

iOS

- 3. Procédez tel que le guide intelligent vous l'indigue :
  - Assurez-vous que le voyant à DEL de la caméra clignote toutes les deux secondes.
  - Assurez-vous que votre dispositif est connecté à votre caméra par le Wi-Fi (le mot de passe par défaut est 12345678). Vérifiez la connexion en tapant sur WiFi Setting. Assurez-vous que les 11 derniers chiffres du code DID à 15 chiffres situés à l'arrière de la caméra s'apparient au SSID (XXXXX-AAAAA) apparaissant à l'écran.

- 4. Confirmez que votre dispositif est connecté au Wi-Fi de votre caméra. Appuyez sur *Next*.
- 5. Entrez votre nom d'utilisateur et le mot de passe (les mots de passe et nom d'utilisateurs par défaut sont admin et 123456). Tapez sur *Next*. Une liste de routeurs apparaîtra.

| Select your WFF router           SSD :         Unkers Guest         Signal strength :         100           SSD :         Unkers Guest         Signal strength :         100           SSD :         Unkers Guest         Signal strength :         100           SSD :         Unkers Guest         Signal strength :         100           SSD :         Unkers Guest         Signal strength :         100           SSD :         Unkers Guest         Signal strength :         100           SSD :         Unkers Guest         Signal strength :         100           SSD :         Minth :         Signal strength :         60           SSD :         Signal strength :         60         Signal strength :         60           SSD :         Minthe-Guest         Signal strength :         60         Signal strength :         60           SSD :         Unker-Guest         Signal strength :         60         Signal strength :         60                                                       |
|----------------------------------------------------------------------------------------------------|
| SSD :         Uniden-Guest         Signal strength :         100           SSD :         Uniden-Scam         Signal strength :         100           SSD :         Uniden-Mobile         Signal strength :         100           SSD :         Uniden-Mobile         Signal strength :         100           SSD :         Uniden-Mobile         Signal strength :         100           SSD :         Uniden-Oata         Signal strength :         100           SSD :         Uniden-Oata         Signal strength :         94           SSD :         R/ID         Signal strength :         94           SSD :         Signal strength :         95         Signal strength :         94           SSD :         Signal strength :         94         Signal strength :         94           SSD :         Uniden-Guest         Signal strength :         63           SSD :         Uniden-Guest         Signal strength :         64           SSD :         Uniden-Guest         Signal strength :         63 |
| SSD :         Uniden-Scan         Signal strength :         100           SSD :         Uniden-Mobile         Signal strength :         100           SSD :         VerizonSSL         Signal strength :         100           SSD :         Uniden-Otatie         Signal strength :         100           SSD :         Uniden-Otatie         Signal strength :         100           SSD :         00231:WCJG*         Signal strength :         64           SSD :         00231:WCJG*         Signal strength :         64           SSD :         Signal strength :         64         Signal strength :         64           SSD :         Signal strength :         64         Signal strength :         64           SSD :         Uniden-Scaat         Signal strength :         64           SSD :         Uniden-Scaat         Signal strength :         64                                                                                                    |
| SSD:         Unice+Mobile         Signal strength:         100           SSD:         VersonDSL         Signal strength:         100           SSD:         Unice+Oatu         Signal strength:         100           SSD:         Unice+Oatu         Signal strength:         100           SSD:         00271/WCL0F         Signal strength:         100           SSD:         00271/WCL0F         Signal strength:         100           SSD:         000271/WCL0F         Signal strength:         100           SSD:         Unice+Oatu         Signal strength:         100           SSD:         Unice+Oatu         Signal strength:         100                                                                                                    |
| SSD /         VersenbSL         Signal strength /         I           SSD /         Under-Data         Signal strength /         I           SSD /         00231-WLOC         Signal strength /         I           SSD /         00231-WLOC         Signal strength /         I           SSD /         00231-WLOC         Signal strength /         I           SSD /         Signal strength /         I         I           SSD /         Signal strength /         I         I           SSD /         Signal strength /         I         I                                                                                                    |
| SSID :         Under-Data         Signal strength :         100           SSID :         000231 WCJGF         Signal strength :         94           SSID :         PRD         Signal strength :         98           SSID :         Signal strength :         98           SSID :         Signal strength :         100           SSID :         Signal strength :         100                                                                                                    |
| SSID :     00231-WGJGF     Signal strength :     94       SSID :     RFID     Signal strength :     89       SSID :     Sportsgroup     Signal strength :     89       SSID :     Uniden-Guest     Signal strength :     63       SSID :     Uniden-Guest     Signal strength :     63                                                                                                    |
| SSID:         RFID         Signal strength:         89           SSID:         Sportsgroup         Signal strength:         89           SSID:         Uniden-Guest         Signal strength:         63           SSID:         Uniden-Scan         Signal strength:         63                                                                                                    |
| SSID:         Sportsgroup         Signal strength:         89           SSID:         Uniden-Guest         Signal strength:         63           SSID:         Uniden-Scan         Signal strength:         63                                                                                                    |
| SSID: Uniden-Guest Signal strength: 63<br>SSID: Uniden-Scan Signal strength: 63                                                                                                    |
| SSID: Uniden-Scan Signal strength: 63                                                                                                    |
|                                                                                                    |
| SSID: Uniden-Mobile Signal strength: 63                                                                                                    |
| SSID: Uniden-Data Signal strength: 63                                                                                                    |
| 9910 : Uniden.Gran Gianal etranath : 62                                                                                                    |
|                                                                                                    |
|                                                                                                    |

#### ÉTAPE 3 – CONNEXION DE VOTRE DISPOSITIF AU ROUTEUR

1. Sélectionnez le routeur auquel vous désirez que la caméra se connecter pour utiliser l'internet et entrez le mot de passe de votre routeur. Tapez sur *Done* puis appuyez sur *Next*.

Les majuscules comptent! Assurez-vous que toutes lettres majuscules dans le mot de passe, s'il y en a, sont entrées correctement lorsque vous saisissez votre mot de passe. 2. Votre caméra IP redémarrera et sauvegardera les changements. Lorsque le voyant à DEL est allumé en feu fixe, tapez sur *Next*. L'écran *Save Camera* apparaîtra.

|     | < Back    | Save Camera        |
|-----|-----------|--------------------|
| -   |           |                    |
| .DJ | * Nar     | e IPC-00117F8548BE |
|     |           | ASXX-000293-HUKD   |
|     |           |                    |
|     | * Usernar | e admin            |
|     | * Passwo  | d •••••            |
|     |           | Save               |
|     | Carres I  | Alture -           |
|     | Carries L | t                  |

#### ÉTAPE 4 - SAUVEGARDER LA CAMÉRA SUR LE RÉSEAU

1. À l'écran Save Camera, nommez la caméra. Tapez sur Save pour terminer le réglage. La caméra apparaîtra à l'écran d'accueil de l'appli et la caméra sera ajoutée à la liste.

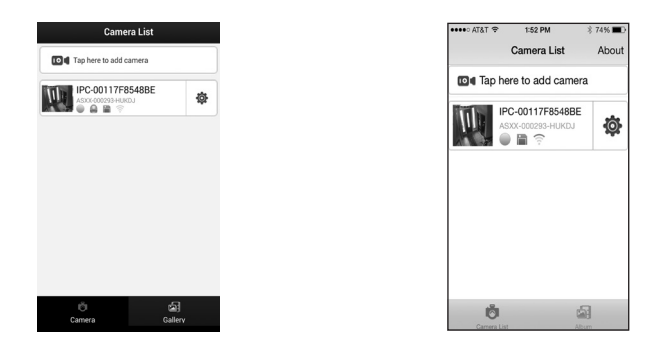

Android

iOS

2. Tapez sur cette caméra pour visionner la vidéo en direct ou pour gérer les autres fonctions de cette caméra.

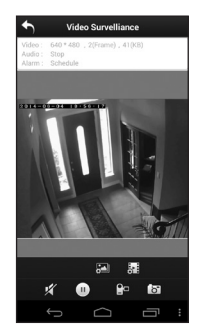

Android

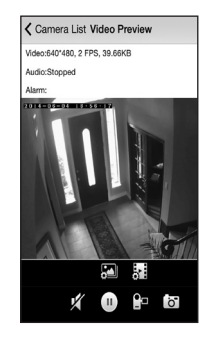

iOS

## UTILISATION DE L'APPLI

Après avoir réglé votre réseau, utilisez l'appli AppCam Lite pour gérer le fonctionnement de la caméra, prendre des photos, effectuer des enregistrements vidéo en direct sur votre téléphone intelligent ou votre tablette. Vous pouvez connecter un maximum de quatre caméras AppCam à votre réseau.

L'appli AppCam Lite fonctionne au moyen d'icônes à l'écran. Les trois écrans de fonctionnement principaux sont :

- L'écran Camera List. Vous offre une liste des caméras disponibles sur votre réseau, une option d'ajouter d'autres caméras et les icônes de fonctionnement. Tapez sur pour afficher l'écran Camera File.
- L'écran Camera File. Vous permet d'afficher les photos et les fichiers vidéo. Tapez sur la barre de l'icône pour visionner le fichier. Tapez sur pour retourner à l'écran Camera List.
- L'écran Video Surveillance. À l'écran Camera List, tapez sur la caméra correspondant à la vidéo en direct que vous désirez visionner. L'écran Video Surveillance apparaîtra. Les diverses icônes vous permettent de prendre des photos, d'effectuer des enregistrements vidéo et de régler le volume des enregistrements.

#### ÉCRAN "CAMERA LIST"

Lorsque vous lancez l'appli AppCam Lite, les caméras disponibles sur votre réseau apparaîtront à l'écran *Camera List*. Jusqu'à quatre icônes peuvent être affichées par caméra en tout temps, selon les différents statuts, ainsi que <sup>(2)</sup>. Ceci vous permet d'accéder aux réglages spécifiques de la caméra. Cette icône vous permet d'accéder à vos photos et fichiers vidéo. Tapez sur (<sup>2)</sup> pour retourner à l'écran principal *Camera List*.

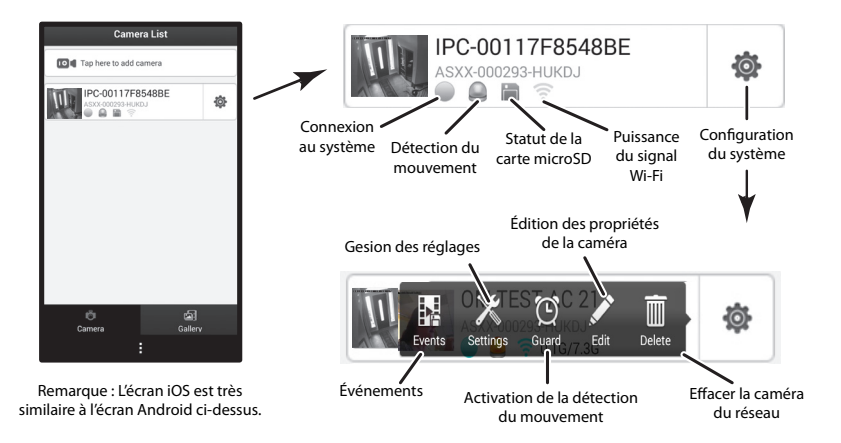

#### Liste des icônes de l'écran principal "Camera List"

| Icône | Nom                       | Description                                |
|-------|---------------------------|--------------------------------------------|
|       | Connexion au système      | Il y a trois différentes icônes de         |
|       |                           | connexion du système :                     |
|       |                           | • Hors ligne - 🕕                           |
|       |                           | • Connexion en cours - 💮                   |
|       |                           | • Connecté - 🤍                             |
|       | Détection du              | Apparaît lorsque la détection du           |
|       | mouvement                 | mouvement est déclenchée.                  |
|       | Statut de la carte        | Affiche en ROUGE si aucune carte n'est     |
|       | microSD                   | installée.                                 |
|       |                           | N'apparaît pas si une carte a été insérée. |
| (     | Puissance du signal Wi-Fi | Affiche les vagues pour indiquer la        |
| -     |                           | puissance du signal.                       |

| Icône | Nom                              | Description                                                                                                    |
|-------|----------------------------------|----------------------------------------------------------------------------------------------------|
| Ö     | Réglages du système              | Permet d'afficher un groupe d'icônes<br>de réglage et de statut de la caméra.<br>Consultez le tableau qui suit.                                       |
| ō     | Retour à l'écran Camera<br>List. | Tapez pour retourner à l'écran <i>Camera List</i> lorsqu'à l'écran <i>Camera File</i> .                                                               |
|       | Galerie                          | L'écran <i>Camera File</i> affichera une liste de<br>photos et de fichiers vidéo enregistrés<br>sur votre téléphone intelligent ou votre<br>tablette. |

#### Icônes de configuration du système

Appuyez sur 🔹 pour accéder aux réglages et fonctionnements suivants.

| lcône | Nom                                                                | Description                                                                                                    |
|-------|--------------------------------------------------------------------|----------------------------------------------------------------------------------------------------|
|       | Événements                                                         | Affiche une liste des fichiers enregistrés.                                                                                                    |
| X     | Gestion des<br>réglages                                            | Permet d'afficher la liste des réglages de<br>la AppCam 21 vous permettant d'éditer et<br>personnaliser votre caméra. (Ces réglages sont<br>décrits après ce tableau). |
| Q     | Activation/<br>désactivation<br>de la<br>détection du<br>mouvement | Permet d'activer et de désactiver la détection du mouvement.                                                                                                    |
| a P   | Édition                                                            | Permet d'éditer les propriétés de la caméra tel que<br>le nom, le mot de passe, etc.                                                                                   |

| Icône | Nom        | Description                              |
|-------|------------|------------------------------------------|
|       | Effacement | Permet d'effacer cette caméra du réseau. |

#### lcônes de gestion des réglages

| Configuration                     | Description                                                                                                    |
|-----------------------------------|----------------------------------------------------------------------------------------------------|
| Statut du<br>dispositif           | Affiche les propriétés du dispositif tel que la version<br>du microprogramme, la version UI web, le numéro<br>d'identification du dispositif, etc.                                                  |
| Réglages de base<br>du dispositif | Réglages du fuseau horaire - synchronisé avec le serveur<br>NTP ou l 'heure du téléphone, le fuseau horaire, et la l'heure<br>avancée. Les fuseaux horaires les plus fréquemment utilisés<br>sont : |
|                                   | • GMT-05:00 - Heure normale de l'Est                                                                                                    |
|                                   | GMT-06:00 - Heure centrale                                                                                                    |
|                                   | GMT-07:00 - Heure des Rocheuses                                                                                                    |
|                                   | GMT-08:00 - Heure du Pacific                                                                                                    |
|                                   | GMT-09:00 - Heure normale du Yukon                                                                                                    |
|                                   | GMT-10:00 - Heure normale de l'Alaska/d'Hawaii                                                                                                    |
|                                   | Password – Permet de changer et de sauvegarder votre nom<br>d'utilisateur et votre mot de passe.                                                                                                    |
| Réglages du<br>réseau             | IP Settings – Vous permet d'obtenir l'IP du serveur DHCP (en/<br>hors fonction).                                                                                                    |
|                                   | WIFI Security – Permet d'afficher les informations de sécurité<br>Wi-Fi.                                                                                                    |
|                                   | Mail Settings – Permet de configurer le courriel tel que le serveur de courriel d'entrée et de sortie.                                                                                              |

| Configuration                   | Description                                                                                  |
|---------------------------------|----------------------------------------------------------------------------------------------|
| Réglages de                     | Enable Recording – Enregistrement en ou hors fonction.                                       |
| l'enregistrement et de l'alarme | Edit Schedule – Permet de configurer l'heure des enregistrements automatiques.               |
|                                 | SD Card Format – Permet d'effacer le contenu de la carte microSD (Oui/Non).                  |
|                                 | Enable Motion Detect – Glissière en/hors fonction.                                           |
|                                 | Sensitivity – permet de régler le niveau de sensibilité (1-10).                              |
| Outils                          | Restore Factory Settings – Réglages nécessaires lorsque vous perdez votre dispositif mobile. |
|                                 | Redémarrage du dispositif - redémarre votre dispositif.                                      |

#### ÉCRAN "CAMERA FILE"

Tapez sur i l'écran *Camera List* pour afficher cet écran. L'écran *Camera File* affichera une liste des fichiers sauvegardés.

Tapez sur 🔄, puis tapez sur le compteur "caméra/vidéo". Une liste de photos et de fichiers vidéo apparaîtra.

Pour visionner une photo ou un fichier vidéo, tapez sur celui-ci. Vous pouvez également taper sur 🐞 puis taper *Open* puis tapez sur 🏢. Le fichier sera effacé.

#### L'ÉCRAN "VIDEO SURVEILLANCE"

À l'écran *Camera List*, tapez sur la caméra comportant la vidéo que vous désirez visionner. L'écran *Video Surveillance* affichera la vidéo en direct de cette caméra. Les icônes disponibles à cet écran vous permettent de prendre des photos, commencer et arrêter un enregistrement, etc.

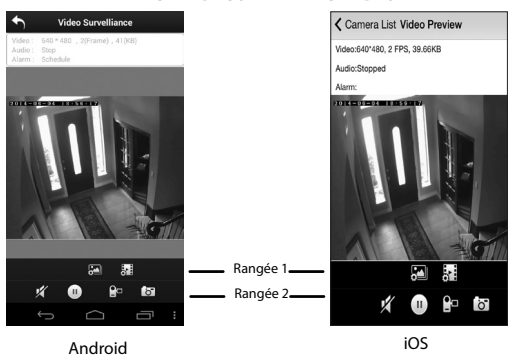

#### ÉCRAN DE SURVEILLANCE VIDÉO

| RANGÉE 1 |                                                                                 |
|----------|---------------------------------------------------------------------------------|
| Caméra   | Cette fonction vous permet d'effectuer les réglages suivants sur votre caméra : |
|          | •Luminosité                                                                     |
|          | Contraste                                                                       |
|          | Saturation                                                                      |
|          | • Tonalité                                                                      |
|          | Définition                                                                      |
|          | Retourner l'image                                                               |
|          | Image miroir                                                                    |

| RANGÉE 1                                             |   |                                                                                                    |
|------------------------------------------------------|---|----------------------------------------------------------------------------------------------------|
| Vídéo                                                | ò | <ul> <li>Réglez la qualité de l'enregistrement vidéo soit<br/>à 320 x240 ou à 640 x 480.</li> <li>Réglez la durée de cache en millisecondes<br/>(ms).</li> </ul> |
| RANGÉE 1                                             |   |                                                                                                    |
| Sourdine                                             | × | Permet de mettre le microphone en ou hors fonction.                                                                                                    |
| Mise en ou hors<br>fonction de la<br>vidéo en direct |   | Permet de mettre la vidéo en direct en ou hors fonction.                                                                                                    |
| Commencer/<br>arrêter un<br>enregistrement           |   | Tapez sur cette icône pour commencer<br>l'enregistrement vidéo.<br>Tapez de nouveau pour arrêter l'enregistrement.                                               |
| vidéo                                                |   |                                                                                                    |
| Prise de photo                                       | Ö | Tapez sur l'icône pour prendre une photo de<br>l'enregistrement en direct.                                                                                       |

#### FONCTIONNEMENT

| Pour faire ceci                                                                                         | Faites ceci                                                                                                    |
|----------------------------------------------------------------------------------------------------|----------------------------------------------------------------------------------------------------|
| Vidéo en direct                                                                                         | Tapez sur la caméra à l'écran <i>Camera List.</i><br>L'écran <i>Video Surveillance</i> apparaîtra à l'écran et<br>affichera la vidéo en direct.                                                                                                    |
| Commencer un<br>enregistrement                                                                          | À l'écran <i>Video Surveillance</i> tapez sur P. La caméra enregistrera pendant deux minutes, à moins que vous appuyiez à nouveau sur l'icône.                                                                                                    |
| Mettre le microphone<br>en sourdine pendant un<br>enregistrement                                        | À l'écran <i>Video Surveillance</i> , tapez sur 🜠.                                                                                                    |
| Prendre une photo                                                                                       | <ol> <li>À l'écran Video Surveillance, tapez sur .</li> <li>La photo sera sauvegardée sur votre dispositif mobile.</li> </ol>                                                                                                    |
| Visionner les photos et les<br>fichiers enregistrés sur le<br>téléphone intelligent ou le<br>dispositif | <ol> <li>À l'écran <i>Camera List</i>, tapez sur .</li> <li>Tapez sur le compteur de photo/fichier vidéo.</li> <li>Tapez sur la sélection de la liste des photos et des fichiers enregistrés à l'écran.</li> </ol>                                                                                                    |
| Visionner les photos et<br>les fichiers enregistrés sur<br>l'ordinateur                                 | <ol> <li>Retirez la carte microSD de la caméra<br/>et réinsérez-la (utilisez un adaptateur si<br/>nécessaire) dans la fente de carte mémoire<br/>de votre ordinateur.</li> <li>Naviguez sur la carte mémoire microSD et<br/>localiser les fichiers.</li> <li>Copiez-les sur votre ordinateur.</li> <li>Téléchargez et installez le lecteur VLC pour<br/>ouvrir les fichiers enregistrés http://www.<br/>wideolog org vio Lagoga la locateur VLC</li> </ol> |

| Pour faire ceci                                     | Faites ceci                                                                                                   |
|-----------------------------------------------------|----------------------------------------------------------------------------------------------------|
| Effacer les photos/fichiers                         | 1. À l'écran <i>Camera List</i> , tapez sur 🖾.                                                                |
| enregistrés                                         | <ol> <li>Tapez sur</li></ol>                                                                                  |
|                                                     | 3. Puis tapez sur 🏢 pour effacer le fichier.                                                                  |
| Effectuer les réglages des photos                   | À l'écran <i>Video Surveillance,</i> tapez sur 🖾.                                                             |
| Pour ajuster les réglages des enregistrements vidéo | À l'écran <i>Video Surveillance,</i> tapez sur 🚮.                                                             |
| Effectuer réglage de la                             | 1. À l'écran <i>Camera List</i> , tapez sur 🕸 et sur 淡.                                                       |
| détection du mouvement                              | <ol> <li>La détection du mouvement se trouve sous<br/>l'option "Record" et "Alarm Settings".</li> </ol>       |
| Changement du mot de                                | 1. À l'écran <i>Camera List</i> , tapez sur 🕸 et sur 淡.                                                       |
| passe                                               | <ol> <li>L'option <i>Password</i> se trouve sous l'option<br/>"Record" et "Device Basic Settings".</li> </ol> |
| Ajuster le fuseau horaire et                        | 1. À l'écran <i>Camera List</i> tapez sur 🏟 et sur %.                                                         |
| l'heure avancée                                     | <ol> <li>Ces réglages se trouvent sous l'option<br/>"Device Basic Settings".</li> </ol>                       |

## **ENTRETIEN DE VOTRE SYSTÈME**

#### PRENDRE SOIN DE VOTRE CAMÉRA

Lorsque de la poussière et de la saleté s'accumulent sur la lentille et la vitre de la caméra, la vision nocturne pourrait en être affectée. Le voyant infrarouge réfléchit la poussière et la saleté et limite l'efficacité de la vision de la caméra. Utilisez un chiffon en microfibre pour nettoyer régulièrement les caméras ou lorsque la qualité de l'image en vision nocturne devient moins bonne.

#### **GESTION DES FICHIERS ENREGISTRÉS**

Lorsque votre carte microSD est pleine, les nouveaux enregistrements effaceront automatiquement les anciens pour être sauvegardés à leur place. Si vous désirez conserver des fichiers enregistrés, vous devrez les transférer sur votre ordinateur ou dispositif de stockage de masse pour les conserver. Sinon, procédez au reformatage de votre carte microSD toutes les 4 à 6 semaines.

#### Copier des fichiers de la carte microSD à votre ordinateur

- 1. Retirez la crate microSD de la caméra.
- 2. Insérez-la dans la fente de carte mémoire SD de votre ordinateur. Utilisez un adaptateur au besoin.
- 3. Naviguez sur la carte microSD et recherchez les fichiers désirés.
- 4. Copiez-les sur votre ordinateur. Ces fichiers peuvent maintenant être effacés de votre carte microSD et celle-ci peut être reformatée.

## AJOUTER CES CAMÉRAS SUPPLÉMENTAIRES

Vous pourrez ajouter des caméras supplémentaires à votre système. Achetez des caméras supplémentaires chez votre marchand ou sur notre site Web au www.uniden.com. Procédez à l'installation de ces caméras en procédant tel que décrit ci-dessous.

Le balayage du code QR, la recherche LAN ou l'ajout manuel des caméras ne fonctionne que pour la première caméra.

#### **BALAYAGE DU CODE QR**

- 1. Effectuez la mise au point de la caméra sur le code QR situé à l'arrière de la caméra. Lorsque le code QR est reconnu, l'écran *Save Camera* apparaîtra.
- 2. Nommez la caméra et entrez le mot de passe par défaut (123456). La nouvelle caméra sera maintenant affichée à l'écran *Save Camera*.

#### **RECHERCHE LAN**

Tapez sur LAN search. L'appli recherchera le LAN pour trouver des caméras.

#### **AJOUT MANUEL**

- 1. Tapez sur Manual Add. L'écran Save Camera apparaîtra.
- 2. Entrez les informations suivantes pour la caméra :
  - Nom par exemple, le hall d'entrée, la chambre de bébé, etc.
  - ID Les derniers 15 chiffres du code DID situé à l'arrière de la caméra.
  - Nom d'utilisateur Par défaut = admin.
  - Mot de passe Par défaut = 123456.

Tapez sur Save.

## DÉPANNAGE

| Si                                     | Essayez ceci                                                                                                    |
|----------------------------------------|----------------------------------------------------------------------------------------------------|
| L'appli ne peut<br>localiser la caméra | <ul> <li>Assurez-vous que votre réseau supporte le protocole<br/>DHCP.</li> <li>Assurez-vous d'avoir activé l'option DHCP.</li> <li>Assurez-vous que la caméra et votre dispositif mobile<br/>sont branchés au même routeur Wi-Fi.</li> <li>Assurez-vous que le routeur Wi-Fi est activé.</li> <li>Assurez-vous que la caméra est correctement mise en<br/>fonction.</li> <li>Utilisez la fonction "Manual add" (ajouter manuellement</li> </ul> |
| Aucune image<br>n'apparaît             | <ul> <li>• Assurez-vous que l'adaptateur n'est pas endommagé ou<br/>défectueux et qu'il est branché à une prise de courant.</li> <li>• Déplacez la caméra afin d'obtenir une meilleure réception<br/>sans fil.</li> <li>• Assurez-vous que la caméra est configurée<br/>correctement dans l'appli.</li> </ul>                                                                                                    |
| Image de mauvaise<br>qualité.          | Nettoyez la lentille de la caméra à l'aide d'un chiffon<br>pour lentille. Des taches ou de la poussière sur la lentille<br>détériorent la qualité de l'image.                                                                                                    |

| Si                                                 | Essayez ceci                                                                                                    |
|----------------------------------------------------|----------------------------------------------------------------------------------------------------|
| La détection du<br>mouvement ne<br>fonctionne pas. | <ul> <li>Assurez-vous que le réglage de la sensibilité n'est<br/>pas hors fonction. (Réglez le niveau de sensibilité par<br/>l'entremise de l'onglet Advanced.)</li> <li>Réglez le niveau de sensibilité du capteur de<br/>mouvement. (Réglez le niveau de sensibilité par<br/>l'entremise de l'onglet Advanced.)</li> <li>En mode de détection du mouvement, un objet mobile<br/>à l'intérieur de l'angle de visionnement de la caméra<br/>est nécessaire afin que provoquer un enregistrement<br/>déclenché par le mouvement.</li> </ul> |
| Des taches<br>blanches<br>apparaissent la nuit.    | Les voyants infrarouges à DEL de la caméra produisent<br>une lumière invisible qui se reflète sur les surfaces tels<br>que la vitre.                                                                                                    |
| Erreur de carte mémoire.                           | Assurez-vous que la carte mémoire est installée correctement.                                                                                                    |
|                                                    | Veuillez sauvegarder les données avant de<br>procéder au formatage. Cette fonction effacera<br>toutes les données de la carte mémoire.                                                                                                    |
| La mauvaise<br>date et heure est<br>affichée.      | <ul> <li>Assurez-vous d'avoir sélectionné le bon fuseau horaire.</li> <li>Une heure et une date erronées sont parfois causées par une mauvaise programmation d'un enregistrement. (Voir la page 17). (Veuillez régler le fuseau horaire au menu Settings/Manage Settings.)</li> <li>Confirmez la date/heure du système sur le dispositif mobile afin de vous assurer d'un bon fonctionnement. (Veuillez régler le fuseau horaire au menu Settings/<br/>Manage Settings.)</li> </ul>                                                        |

| Si                                                                                                    | Essayez ceci                                                                                                    |
|----------------------------------------------------------------------------------------------------|----------------------------------------------------------------------------------------------------|
| Mon téléphone<br>intelligent ou<br>dispositif sans fil<br>ne peut localiser la<br>caméra pendant les<br>réglages initiaux. | <ul> <li>Relancez la connexion.</li> <li>Réinitialisez votre caméra aux réglages par défaut.<br/>Insérez une attache-feuille dans l'ouverture située sur<br/>le dessus de la caméra et appuyez pendant quelques<br/>secondes. Le voyant à DEL commencera à clignoter.<br/>Retirez l'attache-feuille.</li> </ul> |

#### INTERFÉRENCES

Cet appareil a été testé et s'avère conforme aux restrictions relatives aux équipements numériques de classe B, d'après l'article 15 des règlements de la FCC et l'article 300328 d'ETSI (EN). Ces restrictions ont été instaurées pour offrir une protection raisonnable contre les interférences nuisibles au sein d'une installation résidentielle. Cet appareil génère, utilise et peut émettre des fréquences radio et s'il n'est pas installé selon les instructions, peut nuire aux radiocommunications.

Toutefois, rien ne garantit que des parasites ne surviendront pas dans une installation particulière. Si cet appareil cause des interférences nuisibles à la réception du téléviseur ou de la radio, ce que vous pouvez déterminer en ouvrant et en fermant votre appareil, nous vous invitons à essayer l'une des mesures correctives suivantes :

- Réorientez l'antenne de réception installée sur l'appareil qui manifeste les parasites.
- · Éloignez l'appareil du composant qui reçoit les ondes.
- Branchez l'appareil dans une prise de courant CA différente de celle du composant qui reçoit les ondes.
- Au besoin, consultez votre marchand électronique ou un technicien spécialisé dans le service des radios/téléviseurs pour des suggestions supplémentaires.

#### MISE EN GARDE! Tous les changements ou modifications apportés à cet appareil, s'ils ne sont pas expressément approuvés par Uniden, peuvent annuler le droit de l'usager de faire fonctionner ce produit.

#### Renseignements relatifs à l'exposition aux fréquences radio

L'antenne utilisée pour ce transmetteur doit être installée de manière à offrir une séparation d'au moins 20 cm (7,9 po) de toutes les personnes et elle ne doit pas être co-située ni fonctionner près d'une autre antenne ou d'un transmetteur.

## **SPÉCIFICATIONS**

| Général                               |                                                     |
|---------------------------------------|-----------------------------------------------------|
| Alimentation                          | 100~240 V permutation de l'alimentation 5 V CC, 1 A |
| Consommation                          | 650 mA max.                                         |
| Dimensions du boîtier de<br>la caméra | 3,2 x 2,9 x 0,8 po (90 x 49 x 20 mm)                |
| Poids (boîtier principal)             | 4,1 oz (118 g)                                      |
| Température de<br>fonctionnement      | 14° ~ 122°F (-10° ~ 50°C)                           |
| Température de charge de la pile      | 36° - 113°F (0° - 45°C)                             |
| Tension de<br>fonctionnement          | 5 volts CC @ 1 ampère                               |
| Tension à l'entrée                    | 100-240 volts CA @ 60 ou 50 Hz                      |
| Réseau                                |                                                     |
| Technologie sans fil                  | IEEE 802.11 b/g/n                                   |
| Connectivité Internet                 | Ethernet (10/100 Base-T/Base -TX); Wi-Fi            |
| Protocoles du réseau                  | TCP/IP, UDP, SMTP, NTP, DHCP, ARP                   |
| Visionnement simultané                | 3 Concurrent sessions                               |
| Sécurité                              | WAP, WPA/WPA2 (TKIP, 128 bit AES)                   |
| Caméra                                |                                                     |
| Capteur                               | 1/5" CMOS                                           |
| Lentille                              | F3,6mm                                              |
| Environnement de la<br>caméra         | Intérieur (50 Hz), intérieur (60 Hz)                |
| Mémoire                               | microSD                                             |

| Angle de visionnement                                           | H: 40° V: 28°                                                                                    |  |
|-----------------------------------------------------------------|--------------------------------------------------------------------------------------------------|--|
| Illumination min.                                               | 1~8 lux                                                                                          |  |
| Résolution en situation d'éclairage faible                      | 12 voyants à DEL infrarouge avec 1 voyant à<br>éclairage faible                                  |  |
| Visibilité en situation<br>d'éclairage faible                   | 3 à 4,5 mètres (10 à 15 pi.)                                                                     |  |
| Exigences minimums de largeur de bande pour les téléchargements | 768 kb/s pour la résolution VGA (par caméra)                                                     |  |
| Audio/vidéo                                                     |                                                                                                  |  |
| Compression d'image                                             | M-JPEG                                                                                           |  |
| Résolution d'image                                              | VGA 640x480<br>QVGA 320 x 240                                                                    |  |
| Vitesse de trame<br>d'enregistrement                            | 30 FPS max.                                                                                      |  |
| Dispositifs mobiles compatibles                                 |                                                                                                  |  |
| Exigences Android                                               | Android 2.2 ou supérieur                                                                         |  |
| Exigences iOS                                                   | iOS 5.0 ou supérieur                                                                             |  |
| Exigences matérielles                                           | <ul> <li>Cortex A6 800MHz ou supérieur</li> <li>Mémoire interne de 1 Go ou supérieure</li> </ul> |  |

## DURÉE D'ENREGISTREMENT APPROXIMATIF DE LA CARTE microSD

- 1 Go = 1 heure (640 x 480) ou 2 heures (320 x 240)
- 4 Go = 8 heures (640 x 480) ou 4 heures (320 x 240)

#### Renseignements relatifs au recyclage et à l'élimination

- Ne jetez pas les dispositifs électroniques ni leurs pièces (surtout les piles et les écrans ACL) dans la collecte des déchets domestiques de votre municipalité.
- Consultez les autorités responsables de la gestion des déchets de votre région ou une organisation de recyclage telle que <u>Earth911.com</u> pour trouver des installations s'occupant de recyclage d'appareils électroniques dans votre région.

#### RENSEIGNEMENTS SUR LA CONFORMITÉ À LA FCC ET À I.C.

#### FCC

Avis de conformité à la FCC : Ce dispositif a été testé et s'avère conforme à l'article 1 des règlements de la Commission fédérale des communications (FCC). Ce dispositif est soumis aux conditions suivantes: 1) Ce dispositif ne doit pas causer d'interférence nuisibles et; 2) Il doit pouvoir supporter les parasites qu'il reçoit, incluant les parasites pouvant nuire à son fonctionnement.

Tout changement ou modification non approuvé expressément par la partie responsable pourrait annuler le droit à l'utilisateur de faire fonctionner cet équipement.

#### I.C.

Cet appareil est conforme aux normes RSS exemptes de licences d'Industrie Canada. Son fonctionnement est soumis aux deux conditions suivantes : (1) cet appareil ne doit pas causer d'interférences nuisibles et (2), il doit pouvoir accepter les interférences, incluant celles pouvant nuire à son fonctionnement normal.

Tout changement ou modification non approuvé expressément par la partie responsable pourrait annuler le droit à l'utilisateur de faire fonctionner cet équipement.

#### GARANTIE LIMITÉE D'UNE ANNÉE

## Important : Veuillez conserver votre facture d'achat pour la garantie. Une preuve d'achat originale est requise pour tout service sous garantie.

RÉPONDANT DE LA GARANTIE : LA CORPORATION UNIDEN AMERICA (ci-après 'UNIDEN"). ÉLÉMENTS DE LA GARANTIE : Pendant une période d'une (1) année, Uniden garantit à l'acheteur original que cet appareil d'Uniden sera libre de tout défaut de pièces et de main-d'oeuvre, selon les restrictions et exclusions décrites ci-dessous.

DURÉE DE LA GARANTIE : Cette garantie, qui ne s'applique qu'à l'acheteur original, se terminera et ne sera donc plus en effet douze (12) mois après la date de l'achat original dans un magasin au détail. Cette garantie sera nulle si l'appareil est : (A) endommagé ou n'a pas été maintenu en bon état à la suite d'un entretien raisonnable ou nécessaire, (B) modifié, altéré ou utilisé en tant que composante d'un ensemble de conversion, d'assemblages secondaires ou toute autre configuration qui n'est pas vendue par Uniden, (C) mal installé, (D) réparé ou entretenu par toute autre entité qu'un centre de service autorisé par Uniden pour n'importe quels problèmes ou défaillance couverts par cette garantie, (E) utilisé conjointement avec des équipements, pièces ou en tant que composante d'un système qui ne soit pas fabriqué par Uniden, ou (F) installé ou programmé par d'autres personnes que celles mentionnées dans le guide d'utilisation de cet appareil.

ÉNONCÉ DES RECOURS : Au cas où cet appareil ne serait pas conforme à la garantie, et ce, en tout temps pendant la période de cette garantie, le répondant s'engage à réparer le défaut et à vous retourner l'appareil sans frais de pièces ni de main-d'oeuvre, ni sans aucuns autres frais (à l'exception des frais de port et de manutention) encourus par le répondant ou l'un de ses représentants en rapport avec l'exécution de cette garantie. Le répondant de la garantie peut, à sa seule discrétion, remplacer l'appareil par un appareil neuf ou remis à neuf.

LA GARANTIE LIMITÉE DÉCRITE CI-HAUT CONSTITUE LA SEULE ET ENTIÈRE GARANTIE SE RAPPORTANT À L'APPAREIL ET REMPLACE ET EXCLUT TOUTE AUTRE GARANTIE DE QUELQUE NATURE QUE CE SOIT, QU'ELLE SOIT FORMELLE, TACITE OU SURVENANT À LA SUITE DE L'IMPLANTATION D'UNE LOI, INCLUANT, MAIS SANS S'Y LIMITER, TOUTES LES GARANTIES TACITES EN QUALITÉ LOYALE ET MARCHANDE OU LES APTITUDES À UN BUT PARTICULIER. CETTE GARANTIE NE COUVRE PAS NI NE PRÉVOIT PAS DE PROVISIONS POUR LE REMBOURSEMENT NI LE PAIEMENT DES DOMMAGES-INTÉRÊTS DIRECTS OU INDIRECTS. Certaines provinces ou certains états ne permettent pas d'exclusions ni de restrictions pour les dommages-intérêts directs ou indirects et les restrictions ou exclusions décrites ci-dessus peuvent ne pas s'appliquer à vous.

RECOURS LÉGAUX : Cette garantie vous donne des droits légaux spécifiques et vous pouvez avoir d'autres droits pouvant varier de province en province. Cette garantie devient nulle à l'extérieur des États-Unis et du Canada.

MARCHE À SUIVRE POUR HONORER LA GARANTIE : Si, après avoir suivi les directives du guide d'utilisation, vous êtes persuadé(e) que votre appareil est défectueux, emballez-le soigneusement (dans son emballage d'origine, si possible). Toutes les pièces et tous les accessoires doivent être inclus dans l'emballage. Joignez-y votre preuve d'achat et une note décrivant le problème. Expédiez l'appareil, port payé, par l'entremise d'un service postal certifié et assuré ou d'un courrier qui vous permette de retracer ultérieurement l'envoi, au répondant de la garantie, à l'adresse suivante :

Uniden America Service A/S Saddle Creek 743 Henrietta Creek Rd., Suite 100 Roanoke, TX 76262